# **DVP-EH**

| <b>Instruction Sheet</b> |        |        |        |  |
|--------------------------|--------|--------|--------|--|
| 安<br>安                   | 裝<br>装 | 說<br>说 | 明<br>明 |  |
| Function Card<br>功能擴充卡   |        |        |        |  |

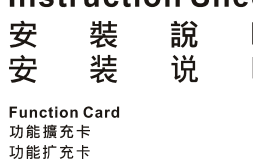

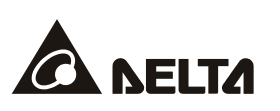

ENGLISH

2012-09-03

# / Warning

✓ This instruction provides electrical specifications, functional specifications, wiring and basic program design. For detailed program design and explanation of instructions, please refer to DVP-PLC Application Manual (programming).

✓ This is an OPEN-TYPE function extension card. When installing it, you should turn off the MPU and have static electricity protection (such as wearing antistatic gloves) to prevent those components on the function extension card from being damaged by static.

✓ This instruction is for DVP series function extension cards. Please find out the model you order in the following for correct usage.

# **0** Introduction

Thank you for choosing Delta's PLC extension card of DVP-EH Series. There are analog input/output card (AI/AO), digital input/output card (DI/DO), extension card for communication port and memory card. Refer to following table for detail.

| Model Name                                                                                                    | Outline                                                                                                    | Function Explanation                                                                                                    |
|----------------------------------------------------------------------------------------------------|----------------------------------------------------------------------------------------------------|----------------------------------------------------------------------------------------------------|
| DVP-F232<br>(RS-232 card)                                                                                                    |                                                                                                    | EH2 MPU built in COM1 (RS-232) and COM2 (RS-485). When connecting<br>RS-232 to PC or other peripheral, such as MODEM, by using COM2, you<br>can use this extension card. The communication function is the same as                                                                                                    |
| Terminal Layout (DB-9<br>male)                                                                                                    |                                                                                                    | COM2 except communication interface, i.e. there are Slave mode and<br>Master mode for you to choose. Note: PLC will set that COM2 is occupied<br>by RS-232 card and built-in COM2 (RS-485) function will be invalid after<br>inserting this card. Refer to following for system connection.                                                                                                    |
| $\begin{array}{c} Tx & 3 \\ Rx & 2 \\ \hline \\ Rx & 1 \\ \hline \\ V. High: high pote \\ Note: \\ \hline \\ Please pay attempts \\ \end{array}$ | V. High                                                                                                    | PC<br>COM 1<br>or<br>CCM 1<br>(Rs-232)<br>extension card for<br>communication port<br>DVP-FH MPU<br>COM2<br>communication port<br>DVP-EH MPU<br>communication port<br>DVP-EH MPU<br>comm |
| 2 and pin 3 when<br>connecting this<br>communication port to PC                                                                                  |                                                                                                    |                                                                                                    |
| or HMI.                                                                                                    |                                                                                                    | For EH3 MPU, it will be COM3 card and either slave or master mode can be used.                                                                                                    |
| PLC COM2<br>/COM3<br>7<br>7<br>7<br>7<br>8<br>6<br>6<br>6<br>6<br>7<br>7<br>7<br>7<br>7<br>7<br>7<br>8<br>6<br>6<br>6<br>6                       | example for c<br>2 PC RS-232<br>serial port<br>x Tx 3<br>x Rx, 2<br>x 7<br>8<br>x Rx, 2<br>x 7<br>8<br>x Rx, 2<br>x 7<br>8<br>x Rx, 2<br>x 7<br>8<br>x Rx, 2<br>x 7<br>x 7<br>x 7<br>x 7<br>x 7<br>x 7<br>x 7<br>x 7 | Somection in Slave mode         Delta HMI         PLC COM2/<br>DPPAsenes         PLC COM2/<br>COM3         HITECH HMI           COM3         Tx         Tx         1         1         1         1         1         1         1         1         1         1         1         1         1         1         1         1         1         1         1         1         1         1         1         1         1         1         1         1         1         1         1         1         1         1         1         1         1         1         1         1         1         1         1         1         1         1         1         1         1         1         1         1         1         1         1         1         1         1         1         1         1         1         1         1         1         1         1         1         1         1         1         1         1         1         1         1         1         1         1         1         1         1         1         1         1         1         1         1         1         1         1         1         1         1                                                                                                    |

FEMALED

| Model Name                  | Outline         | Function Explanation                                                                                        |                              | on                     |                               |
|-----------------------------|-----------------|----------------------------------------------------------------------------------------------------|------------------------------|------------------------|-------------------------------|
|                             |                 | For EH2 series: User can use COM2 to connect RS-422 and HMI or other                                        |                              |                        |                               |
| (RS-422 card)               | •               | peripheral for long distance connection. The communication function is the                                  |                              |                        |                               |
|                             |                 | same as COM2 except communication interface. Note: PLC will set that                                        |                              |                        |                               |
| Terminal L                  | ayout           | COM2 is occupied t                                                                                          | by RS-422 card               | and built-ir           | n COM2 (RS-485) function      |
|                             |                 | will be invalid after inserting this card. Refer to following for system                                    |                              |                        |                               |
| Tx+: t                      | ransmission     | connection.                                                                                                 |                              |                        |                               |
|                             |                 | Wiring example                                                                                              |                              |                        |                               |
|                             |                 | PLC COM2 Delta HMI DOPA series                                                                              |                              |                        |                               |
| Rx+                         | ansmission      | 1 Tx+ Rx+ 2 6<br>2 Tx- Rx- 1 7 RTS- Delta HMI DOPA series: RS-422 is at<br>COM2, and need to set to MODE 2, |                              |                        |                               |
| Rx-                         |                 | 3 Rx+                                                                                                    | Tx+ 3 8 CTS                  | MODE 1: F              | RS-232                        |
| GND Rx+: r                  | eceive (+)      | 4 10A-                                                                                                    |                              | MODE 2: F<br>MODE 3: F | RS-422<br>RS-485              |
| Rx-: re                     | eceive (-)      | For EH3 MPU, it will                                                                                        | L be COM3 card               | and either             | slave or master mode can      |
|                             |                 | be used.                                                                                                    |                              |                        |                               |
|                             | ~ <b>```</b>    | There are 2 analog                                                                                          | input points sup             | ported by              | F2AD card and their           |
| DVP-F2AD                    | •               | characteristics are shown in the following:                                                                 |                              |                        |                               |
|                             |                 | Item                                                                                                    | Voltage                      | input                  | Current input                 |
| Terminal la                 | yout            | Analog signal                                                                                               | DC 0~+10V                    |                        | DC 0~20mA                     |
| 0~100                       | 10+ CH0         | Resolution (12bit)                                                                                          | 2.5mV (10/4000) 10uA (20/200 |                        | 10uA (20/2000)                |
| 0~10V V1+ CH1               |                 | Input impedance                                                                                             | nput impedance 40KΩ 250Ω     |                        | 250Ω                          |
| Voltage inpu                | t COM           | Update time for<br>conversion D1118 setting (≧K5, unit: ms)                                                 |                              | ≧K5, unit: ms)         |                               |
|                             | V0+ .           |                                                                                                    | 4000                         | 7                      | 2000                          |
| 0~20mA                      | H0+             | Characteristic                                                                                              | output                       |                        | Digital<br>output             |
| 0~20m∆—                     | V1+<br>11+ CH1  | curve                                                                                                    |                              | 10V                    | 0 20mA                        |
| Current input               | СОМ             |                                                                                                    | voltag                       | je input               | current input                 |
| Voltage input s             | ianal limit:    | Digital value                                                                                               | Current value                | D1056 (C               | CH0) D1057 (CH1)              |
| less than 12VE              | C (Inputting    | output                                                                                                    | Average value                | D1110 (C               | CH0) D1111 (CH1)              |
| negative voltag             | e is banned)    | User can get A/D co                                                                                         | nversion value               | saved in sr            | pecial D by reading special D |
| Current input s             | ianal limit:    | that corresponds to current value or average value. D1118 setting is every                                  |                              |                        |                               |
| less than 30mA (Inputting   |                 | undate time of current value of digital value output                                                        |                              |                        |                               |
| negative current is banned) |                 |                                                                                                    | int failue of aight          |                        | ilput.                        |
|                             |                 | DVP-256FM(for EH2 series)/DVP-512FM(for EH3 series) is a data backup                                        |                              |                        |                               |
|                             |                 | memory card. There is a switch on it and PLC will check the state of this                                   |                              |                        |                               |
|                             |                 | switch when PLC is power on. If this switch is Off, memory card will be                                     |                              |                        |                               |
| DVP-512FM                   | QQ              | invalid. And it is invalid to change the switch when PLC is power on. All                                   |                              |                        |                               |
|                             | <del>ني ا</del> | memory data read/write action will be valid when switch is On.                                              |                              |                        |                               |
|                             |                 | NOTE: DVP-512FM is black cover and DVP-256FM is white cover.                                                |                              |                        |                               |
|                             |                 | There are 2 analog output points supported by E2DA card and their                                           |                              |                        |                               |
| DVP-F2DA                    |                 | characteristics are s                                                                                       | hown in the foll             | owina:                 | ,                             |
|                             | կ <b>81.</b> թթ | and a deconoriou de o                                                                                       |                              |                        |                               |

| would marrie                                                                                                    | Outime                                             | Fu                                                                              | neuon Explanation                         |                                                      |     |
|----------------------------------------------------------------------------------------------------|----------------------------------------------------|---------------------------------------------------------------------------------|-------------------------------------------|------------------------------------------------------|-----|
|                                                                                                    |                                                    |                                                                                 |                                           |                                                      |     |
| ■ Terminal I                                                                                                    | ayout                                              | Item                                                                            | Voltage output                            | Current output                                       |     |
| CH0                                                                                                    |                                                    | Analog signal                                                                   | DC 0~+10V                                 | DC 0~20mA                                            |     |
| CH1                                                                                                    | —0~+10V                                            | Output impedance                                                                | Less than 0.5Ω                            | Less than 0.5Ω                                       |     |
| COM                                                                                                    | /oltage output                                     | Resolution (12bit)                                                              | 2.5mV (10/4000)                           | 5uA (20/4000)                                        |     |
|                                                                                                    |                                                    | Update time for conversion                                                      | D1118 setting (≧                          | K5, unit: ms)                                        |     |
| output load                                                                                                    | i: 1K~2MΩ                                          | Digital value input                                                             | D1116 (CH0)                               | D1117 (CH1)                                          |     |
| CH0 $\left\{ \begin{array}{c} V0+\\ 10+\\ 0 \\ CH1 \left\{ \begin{array}{c} V1+\\ 11+\\ 0 \\ COM \end{array} \right\} $ O ~20mA                                                                                                    |                                                    | Characteristic curve                                                            | 10V<br>voltage<br>output<br>digital input | 20mA<br>current<br>output<br>0 4000<br>digital input |     |
|                                                                                                    |                                                    | User can move value to D111                                                     | 6 (CH0) or D1117 (CH1                     | ) to get corresponde                                 | ent |
| output loa                                                                                                    | d: 0~500Ω                                          | output voltage by using instru                                                  | ction MOV.                                |                                                      |     |
| DVP-F232S<br>RS-232 card) When two built-in COM1 (RS-232) and COM2 (RS-485) are n<br>use, you can add one COM by this card (number is 3 and is of<br>There are two interfaces, RS-232 and RS-485, for you to use                    |                                                    | B5) are not enough f<br>3 and is called COM<br>bu to use. Its general           | for<br>3.<br>I                            |                                                      |     |
| Terminal La                                                                                                    | ayout (DB-9                                        | function is the same as COM1 but communication baud rate is                     |                                           |                                                      |     |
| female)                                                                                                    |                                                    | 9600/19200/38400 bps. PLC s                                                     | scan time will be added                   | at least 0.8ms ~ 2m                                  | ns  |
| 5                                                                                                    | <u> </u>                                           | due to COM3.                                                                    |                                           |                                                      |     |
| 3ND         4         0           NCx         4         0           Rx         3         0           Tx         2         0           NCx         1         0           NCx         1         0           Note:         1         0 | 0 9 × NC<br>8 × NC<br>7 × NC<br>6 × NC<br>0 6 × NC | NC<br>NC<br>NC<br>NC<br>NC<br>NC<br>NC<br>NC<br>NC<br>NC<br>NC<br>NC<br>NC<br>N |                                           |                                                      |     |
| Please pay at                                                                                                    | tention to                                         | COMPLEX OF THE INTIC.                                                           | AC drive or                               | Sonio                                                |     |
| signal of pin2                                                                                                    | and pin3                                           | PC 1                                                                            | HMI                                       | Servo                                                |     |
| when this com                                                                                                    | munication                                         |                                                                                 |                                           |                                                      |     |
| nort is connec                                                                                                    | ted to PC or                                       |                                                                                 |                                           |                                                      |     |
| IML Especial that this                                                                                                    |                                                    |                                                                                 |                                           |                                                      |     |
| HMI. Especial that this                                                                                                    |                                                    | Extension can                                                                   | d for COM2                                |                                                      |     |
| VP-F232 card                                                                                                    |                                                    | communicatio                                                                    | n port (RS-485)                           |                                                      |     |
| ~                                                                                                    |                                                    | СОМ                                                                             |                                           | DELLMOU                                              |     |
| DVP-F485S                                                                                                    |                                                    | or (RS-232)                                                                     |                                           | PEHMPU                                               |     |
| RS-485 card)                                                                                                    |                                                    |                                                                                 | COM3<br>DVP-F232S o<br>select one Mas     | r DVP-F485S/F485                                     |     |
| D+<br>D-                                                                                                    | D+: signal<br>(+)<br>D-: signal (-)                | HMI<br>PC 2                                                                     | Master                                    |                                                      |     |

Eurotion Explanation

Model Name Outline

| Model Name                                                        | Outline | Function Explanation                                                                                                    |  |  |
|-------------------------------------------------------------------|---------|----------------------------------------------------------------------------------------------------|--|--|
| DVP-F485<br>(RS-485 card)<br>(Only for<br>DVP-EH3<br>series MPUs) |         | $ \begin{array}{c} \hline D^+\\ D^+\\ D^+\\ D^+\\ D^-\\ D^-\\ D^-\\ D^-\\ D^-\\ D^-\\ D^-\\ D^-$                                                                                                    |  |  |
| DVP-F6VR<br>(Only for<br>DVP-EH2<br>series MPUs)                  |         | There are two built-in analog knobs VR0 and VR1 in a<br>DVP-EH2 series MPU. You can expand the analog input<br>knobs VR2-VR7 by using DVP-F6VR. Refer to API85 VRRD<br>and API86 VRSC in the application manual (programming)<br>for more detail. |  |  |

### **O** Installation and Maintenance

Please make sure that PLC is power off and open extension slot cover before installing or removing function card or memory card. The installed position of function card and memory card are shown at the right side. Please attach terminal label shipped with package on correct terminal to avoid error wiring.

E Function card installation - Please put function card into slot vertically and tighten accessory screw

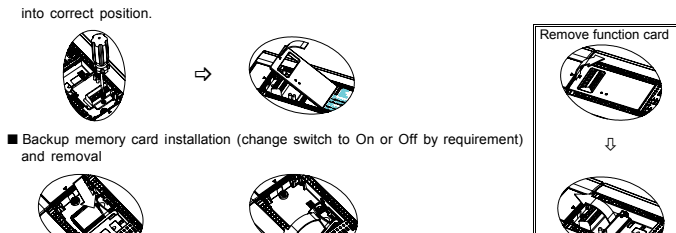

Check for finishing installation

After PLC is power on, connect PLC to WPLSoft/ISPSoft at PC side. In WPLSoft/ISPSoft, select view -> workspace and then select connected model to connect. At this time, WPLSoft/ISPSoft will detect configuration of PLC MPU system and show the result, including categories of function card and state of memory card (On or Off), in working area. Refer to WPLSoft/ISPSoft user manual for detail.

# O Application

1,23 Analog

4 0.00

Digital input

All kinds of function card provided by DVP series solve the problem that happened in PLC application. For example:

| Usage timing and application requirement                                                                                                    | solution (correspond to<br>function card model name)                                                                                                    |
|----------------------------------------------------------------------------------------------------|----------------------------------------------------------------------------------------------------|
| There is space limit for installing and need to deal with analog signal.                                                                                                    | Use DVP-F2AD or DVP-F2DA                                                                                                    |
| You need 1~2 analog output points to control AC drive speed.                                                                                                    | Use DVP-F2DA                                                                                                    |
| Small control system and need 1~2 analog input points.                                                                                                    | Use DVP-F2AD                                                                                                    |
| For EH2: You need to connect PLC to PC and HMI and also control AC drive.                                                                                                    | Use DVP-F232S or<br>DVP-F485S                                                                                                    |
| There are many PLCs and need to download program quickly. (copy PLC)                                                                                                    | Use DVP-256FM or<br>DVP-512FM                                                                                                    |
| For EH2: When built-in COM 2 is RS-485, but what you need is RS-232 or RS-422.                                                                                                    | Use DVP-F232 or DVP-F422                                                                                                    |
| For EH2: When remote control PLC is by MODEM.(NOT for EH3)                                                                                                    | Use DVP-F232                                                                                                    |
| Following is application for DI/DO card and AI/AO card:                                                                                                    |                                                                                                    |
| DVP-F2AD application:                                                                                                    |                                                                                                    |
| Terminal Layout Program Expl                                                                                                    | anation                                                                                                    |
| work         work         work <td< td=""><td>alue is D0 and average value<br/>D1.<br/>H1 AD is variable. Current<br/>alue is D10 and average value<br/>s D11.</td></td<>                                                                                                    | alue is D0 and average value<br>D1.<br>H1 AD is variable. Current<br>alue is D10 and average value<br>s D11.                                                                                                    |
| Conversion calculation of CHU AD:<br>4,000<br>1,472<br>Digital<br>0ulput 0 7 +10V<br>Analog input voltage is<br>1,472 +10V<br>Analog input voltage is<br>1,472 +10V<br>1,472 +10V<br>1,472 +10V | n or CH1 AD:<br>Detector (current)<br>produces an input<br>current CH1. If the<br>value D11 reads is<br>K1234, it means input<br>current is<br>current is |
| ■ DVP-F2DA application:<br>Terminal layout<br>V0+<br>V0+<br>V0+<br>V0+<br>V0+<br>V0+<br>Current output<br>AC drive 1<br>AC drive 2<br>ACI<br>ACI<br>ACI<br>ACI<br>ACI<br>ACI<br>ACI<br>ACI                                                                                                    | <u>ram</u><br>000<br>MOV D0 D1116 } CH0<br>000<br>MOV D1 D1117 } CH1                                                                                                    |
| Conversion calculation of CH0 DA: Conversion calculat                                                                                                    | ion of CH1 DA:                                                                                                    |
| ↑ The current is outputted                                                                                                    | The voltage is                                                                                                    |

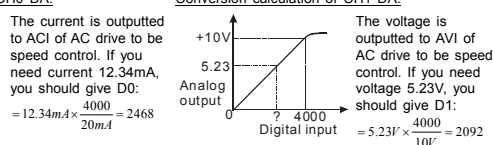

#### ⚠ 注意事項 繁體中文

- ✓ 本使用說明書僅提供電氣規格、功能規格、安裝配線及部份使用說明,其它應用或詳細之程式設計及指 令說明請見 DVP-PLC 應用技術手冊 【程式篇】。
- ✓ 功能擴充卡系列均為開放型 (OPEN TYPE),沒有任何機殼保護,因此使用者安裝時,除必須關閉主機 電源,並且在安裝時必須作好防靜電的措施(例如:配戴防靜電手套),以避免擴充卡表面的電子零件受 到靜電的破壞。
- ✓ 本使用說明書提供 DVP 系列各類型功能擴充卡使用說明,因此請使用者依所訂購之擴充卡型號對照以 下產品型號內之相關說明。

# ● 產品簡介與使用

本產品係 DVP-EH 系列 PLC 各項功能的擴充,包含有類比輸出/輸入卡(AI/AO),數位輸出/輸入卡(DI/DO), 通訊口擴充卡及記憶體功能卡。種類說明及產品序號請參考下表:

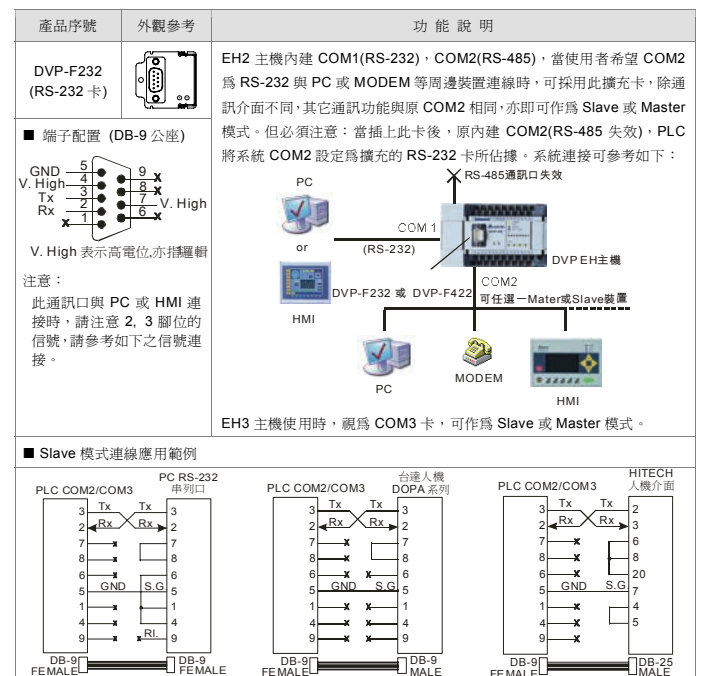

| 產品序號 外                                                                                                    | 睍參考                  | 功 能 說 明                                                                                                    |                                     |                                        |
|----------------------------------------------------------------------------------------------------|----------------------|----------------------------------------------------------------------------------------------------|-------------------------------------|----------------------------------------|
| DVP-F422<br>(RS-422 +)                                                                                                    | ] .]                 | EH2 主機:當使用者希望 COM2 為 RS-422 與人機或其它周邊裝置作長<br>距離連線時,可採用此擴充卡,除通訊介面不同,其它通訊功能與原 COM2<br>相同。但必須注意:當插上此卡後,原內建 COM2(RS-485 失效),PLC                                                                                                    |                                     |                                        |
| ■ 端于配直                                                                                                    |                      | 將糸航 COM2 設고                                                                                                    | E鳥擴允的 KS-422 卞。 §                   | 與台達人機介面 COM2 連接可                       |
| Tx+         Tx+:傳送 + 端           Rx+         Tx-:傳送 - 端           Rx+         Kv + 端           Rx-:接收 - 端           Rx-:接收 - 端 |                      | <ul> <li>● 配線連線範例</li> <li>PLC COM2 台違人類DOPA系列</li> <li>PLC COM2 台違人類DOPA系列</li> <li>1 Tx+ Rx</li> <li>2 Tx- Rx</li> <li>1 Tx+ Ax</li> <li>2 Frs+ 台違人機DOPA系列RS-422 位於</li> <li>Rx+ Tx+ 3</li> <li>● Fs+ 台違人根DOPA系列RS-422 位於</li> <li>○ Fs- 台違人服DOPA系列RS-422 位於</li> <li>○ Fs- MODE 1: RS-232</li> <li>DVP-F422 COM2/DB-9</li> <li>MODE 2: RS-422</li> <li>DVP-F422 COM2/DB-9</li> <li>MODE 2: RS-425</li> <li>EH3 主機: 視路 COM3 卡,可作為 Slave 或 Master 模式。</li> </ul> |                                     |                                        |
|                                                                                                    |                      | F2AD 卡提供 2 個                                                                                                    | 類比信號輸入點,特性如                         | 1下:                                    |
| DVP-F2AD                                                                                                    |                      | 項目                                                                                                    | 電壓輸入                                | 電流輸入                                   |
|                                                                                                    |                      | 類比信號                                                                                                    | DC 0~+10V                           | DC 0~20mA                              |
| ■ 端子配置及接線                                                                                                    |                      | 解析度(12bit)                                                                                                    | 2.5mV (10/4000)                     | 10uA (20/2000)                         |
| 0~10V-V0+                                                                                                    | СНО                  | 輸入阻抗                                                                                                    | 40ΚΩ                                | 250Ω                                   |
| 10+ ,                                                                                                    |                      | 轉換更新時間 D1118 設定 (≧K5, 單位:ms)                                                                                                    |                                     |                                        |
| 0~10 <sup>v</sup> (1+<br>11+<br>電壓輸入 COM<br>0~20mA (0+<br>10+<br>V1+<br>V1+                                                    | СН1<br>СН0           | 特性曲線                                                                                                    | <b>4000</b><br>位<br>値<br>船<br>電壓値輸入 | 2000<br>數<br>位<br>能<br>出<br>電流值輸入      |
| 0~20mA 11+<br>電流輸入 COM                                                                                                    | CH1                  | 數位値輸出                                                                                                    | 現在値 D1056(CH0)<br>平均値 D1110 (CH0)   | D1057(CH1)<br>D1111 (CH1)              |
| 電壓型信號限制:<br>以下(負電壓輸入不可<br>電流型信號限制:30<br>下(負極性輸入不可)                                                                             | 12VDC<br>①)<br>〕mA 以 | 使用者只須利用程式直接讚取現在值或平均值相對應的特 D,即可得到<br>通道相對應的 A/D 轉換數值大小。D1118 的設定值表示數位值輸出的<br>在值每次更新的時間。                                                                                                    |                                     | 9值相對應的特 D,即可得到該<br>的設定值表示數位值輸出的現       |
|                                                                                                    | <b>1</b>             | F2DA 卡提供 2 個類比信號輸出點,特性如下:                                                                                                    |                                     |                                        |
| DVP-F2DA                                                                                                    |                      | 項目                                                                                                    | 電壓輸出                                | 電 流 輸 出                                |
|                                                                                                    | <u> </u>             | 類比信號                                                                                                    | DC 0~+10V                           | DC 0~20mA                              |
| ■ 端子配置及接線                                                                                                    |                      | 輸出阻抗                                                                                                    | 0.5Ω 以下                             | 0.5Ω以下                                 |
| au a (V0+ 0~                                                                                                    | +10V                 | 解析度(12bit)                                                                                                    | 2.5mV (10/4000)                     | 5uA (20/4000)                          |
| CH0 10+                                                                                                    |                      | 轉換更新時間                                                                                                    | D1118 設定(副                          | ≧K5, 單位:ms)                            |
| CH1{V1+0~                                                                                                    | +10V                 | 數位值輸入                                                                                                    | D1116 (CH0)                         | D1117 (CH1)                            |
| ◆ 11( <u>11+</u><br><u>COM</u> 電壓<br>輸出負載:1K ~ 2M                                                                              | 輸出<br>2              | 特性曲線                                                                                                    | 10V<br>電<br>壓<br>値<br>報<br>数位値輸入    | 20mA<br>電<br>流<br>値<br>粉<br>型<br>数位値輸入 |

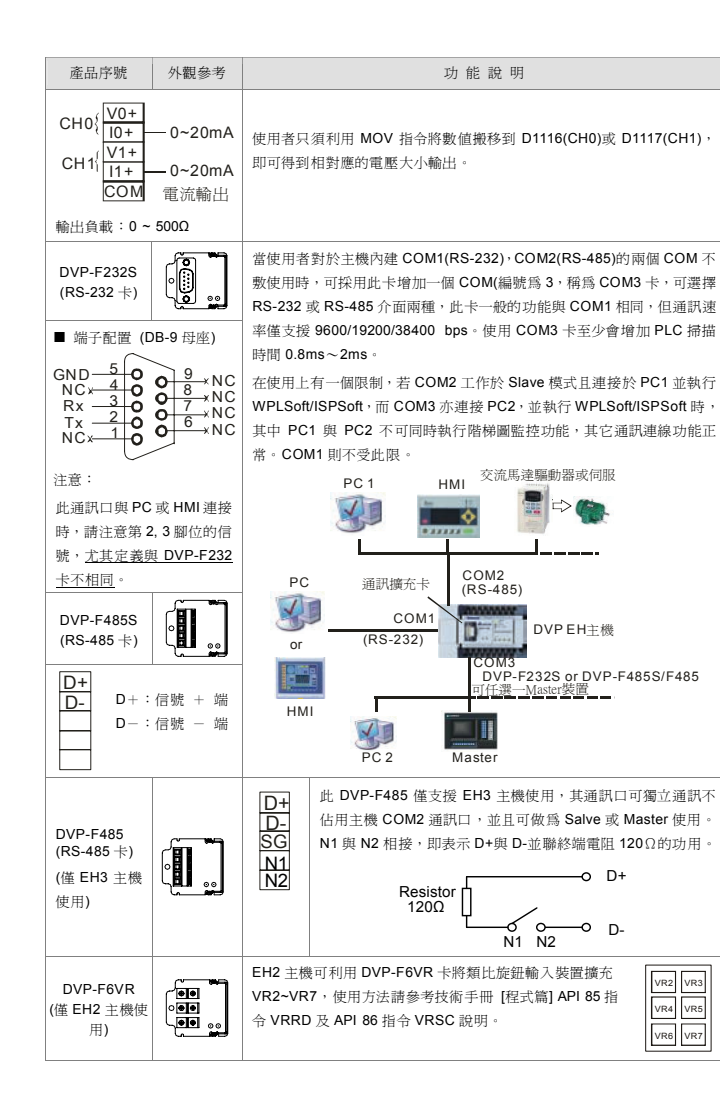

| 產品序號                    | 外觀參考 | 功 能 說 明                                                                                                    |
|-------------------------|------|----------------------------------------------------------------------------------------------------|
| DVP-256FM/<br>DVP-512FM |      | DVP-256FM(EH2 使用)/DVP-512FM(EH3 使用)為資料備份記憶卡,記憶<br>卡本體上有一致能開闢,開闢的狀態在 PLC 上電時,會去檢查記憶卡的<br>致能開闢,若此開闢在 Off 狀態,則記憶卡失效,因此在 PLC 上電後,<br>作開闢狀態的切換動作無效。所有進行記憶卡資料的讀寫必須在記憶卡被<br>啓動(開闢置於 On)的條件下,所有動作才被允許。<br>註:DVP-512FM 外觀爲黑殼,DVP-256FM 外觀爲白殼。 |

### ❷ 安裝及維護

安裝或拆卸功能擴充卡或記憶卡時,務必將PLC電 源關閉,並將擴充糟蓋打開,如右圖所示:擴充卡及 記憶卡安裝位置,若是安裝功能擴充卡,請將附件端 子標示貼紙貼上正確的型號貼紙,以防止接線錯誤。

■ 功能擴充卡安裝 -- 將功能擴充卡垂直放入糟內,並將附件鏍絲鎖入所在位置

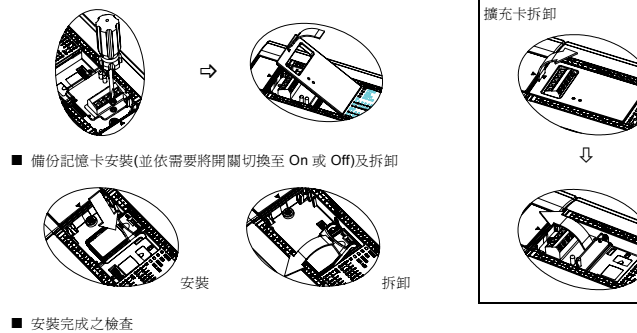

將 PLC 上電後並與 PC 端應用程式 WPLSoft/ISPSoft 連線,至 [檢視]→選取[工作區],並點選[工作區] 之連線機種,進行連線,此時 WPLSoft/ISPSoft 會將 PLC 主機系統組態作偵測並將結果顯示於工作區中, 包含擴充卡的種類及備份記憶卡的狀態(開啓或關閉),詳細操作說明請見 WPLSoft/ISPSoft 使用手冊。

# ⑥ 應用說明

DVP 系列所提供的各種功能擴充卡,解決了在 PLC 應用中常碰到的問題如:

|     | 使用時機與應用需求                      | 對 策 (對應擴充卡型號)          |
|-----|--------------------------------|------------------------|
| 4   | 安裝位置有限,又希望能夠處理類比信號時            | 使用 DVP-F2AD 或 DVP-F2D/ |
| -44 | 希望有 1~2 點的類比信號輸出來控制交流馬達驅動器的轉速時 | 使用 DVP-F2DA            |

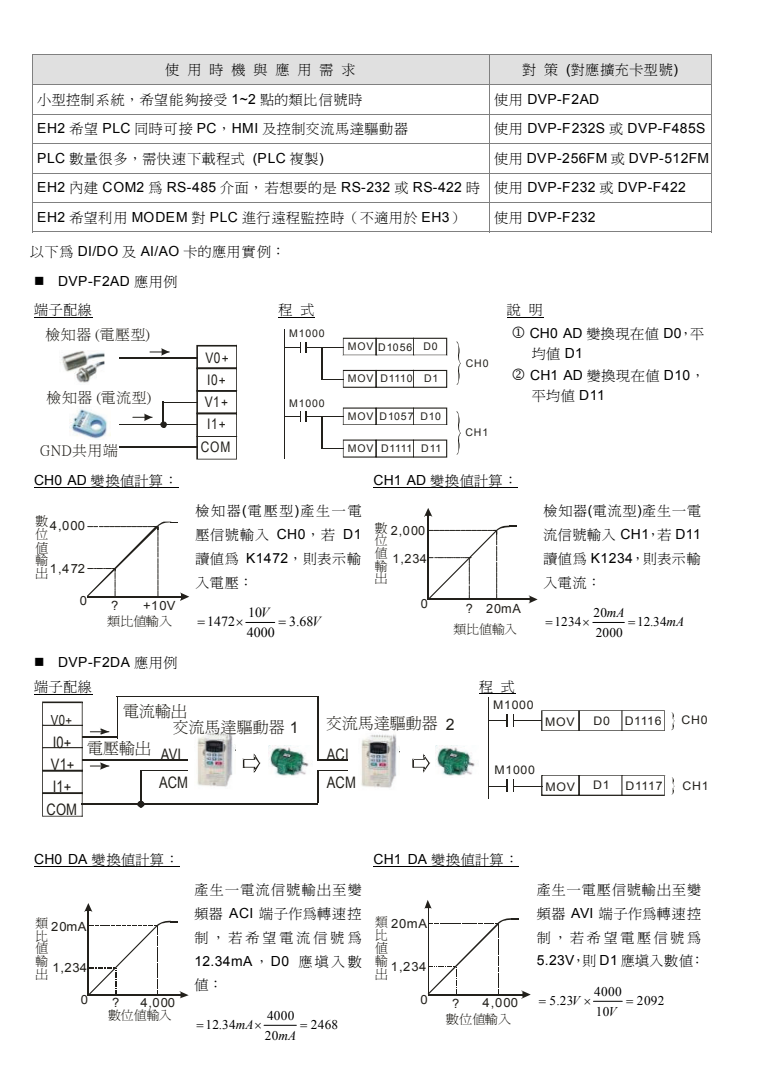

⚠️注意事项 ------

✓ 本使用说明书仅提供电气规格、功能规格、安装配线及部份使用说明,其它应用或详细之程序设计及指 令说明请见 PLC 技术手册[程序篇]。

简体中文

- ✓ 功能扩展卡系列均为开放型(OPEN TYPE),没有任何机般保护,因此使用者安装时,除必须关闭主机 电源,并且在安装时必须作好防静电的措施(例如:配载防静电手套),以避免扩展卡表面的电子零件受 到静电的破坏。
- ✓ 本使用说明书提供 DVP 系列各类型功能扩展卡使用说明,因此请使用者依所订购之扩展卡型号对照以下产品型号内之相关说明。请勿在上电时触摸任何端子。

# ● 产品简介与使用

本产品系 DVP-EH 系列 PLC 各项功能的扩展,包含有模拟输出/入卡(Al/AO),数字输出/入卡(Dl/DO),通 讯口扩展卡及内存功能卡。种类说明及产品序号请参考下表:

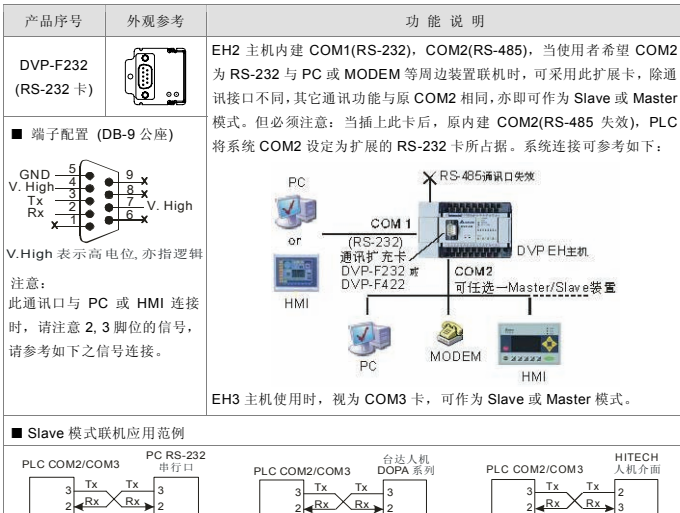

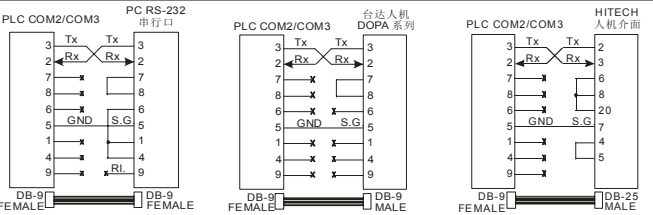

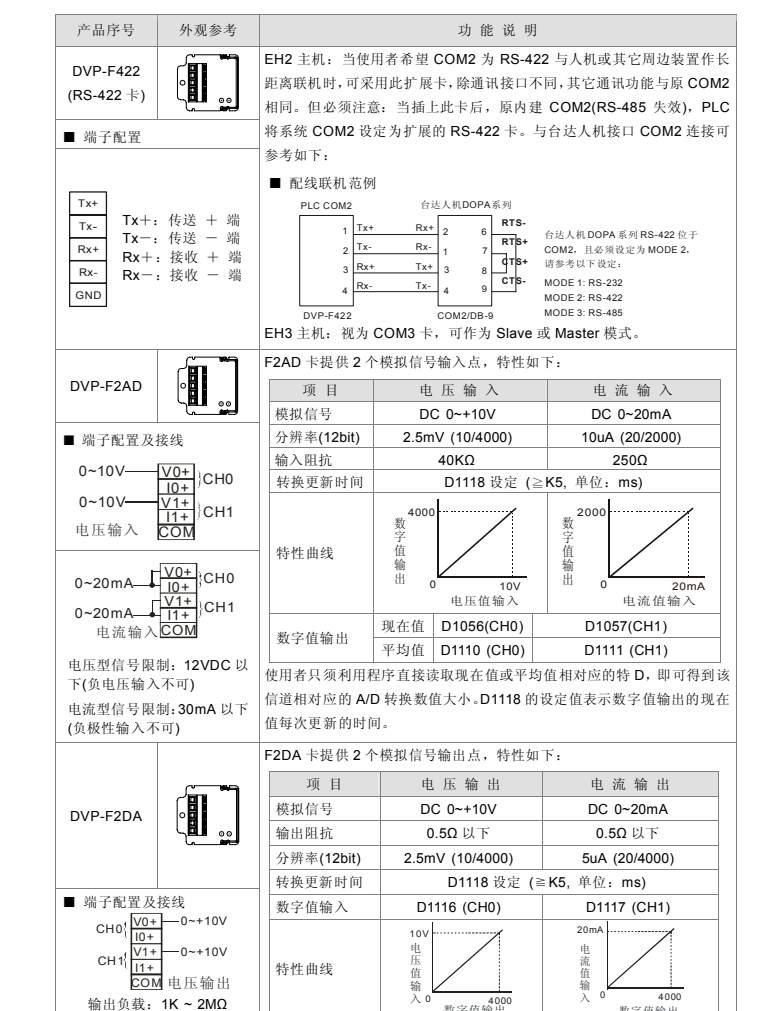

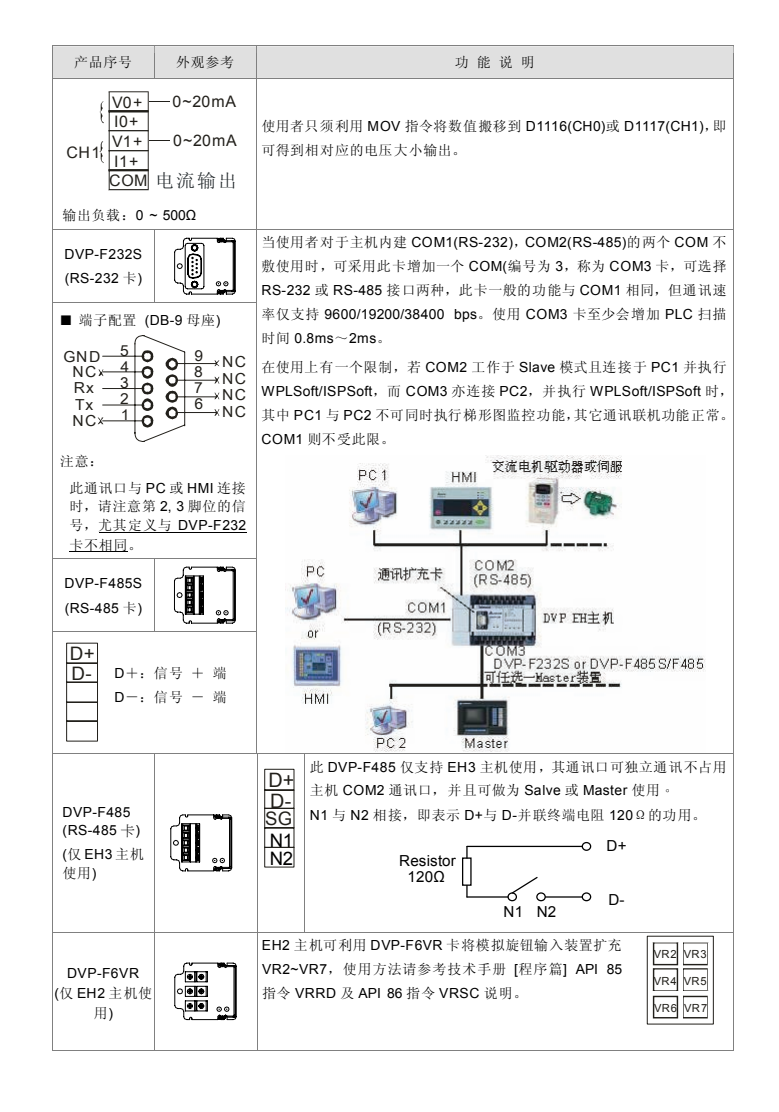

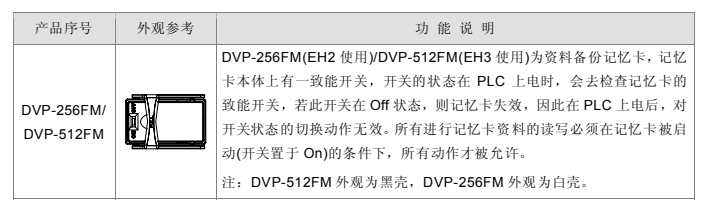

# ❷ 安装及维护

安装或拆卸功能扩展卡或记忆卡时,务必将 PLC电源关闭,并将扩展糟盖打开,如石图所 示:扩展卡及记忆卡安装位置,若是安装功能 扩展卡,请将附件端子标示贴纸贴上正确的型 号贴纸,以防止接线错误。

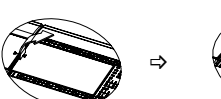

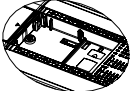

■ 功能扩展卡安装 -- 将功能扩展卡垂直放入糟内,并将附件镙丝锁入所在位置

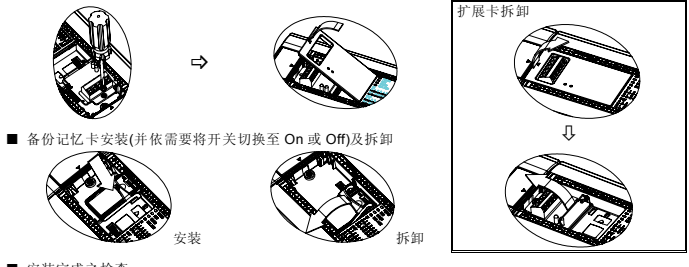

■ 安装完成之检查

將 PLC 上电后并与 PC 端应用程序 WPLSoft/ISPSoft 联机,至 [检视]→选取[工作区],并点选[工作区]之 联机机种,进行联机,此时 WPLSoft/ISPSoft 会侦测 PLC 主机系统组态并将结果显示于工作区中,包含 扩展卡的种类及备份记忆卡的状态(开启或关闭).详细操作说明请见 WPLSoft/ISPSoft 使用手册。

# ❸ 应用说明

DVP 系列所提供的各种功能扩展卡,解决了在 PLC 应用中常碰到的问题如:

| 使用时机与应用需求                          | 对 策 (对应扩展卡型号)            |
|------------------------------------|--------------------------|
| 安装位置有限,又希望能够处理模拟信号时                | 使用 DVP-F2AD 或 DVP-F2DA   |
| 希望有 1~2 点的模拟信号输出来控制交流电机驱动器的转速时     | 使用 DVP-F2DA              |
| 小型控制系统,希望能够接受 1~2 点的模拟信号时          | 使用 DVP-F2AD              |
| EH2 希望 PLC 同时可接 PC, HMI 及控制交流电机驱动器 | 使用 DVP-F232S 或 DVP-F485S |

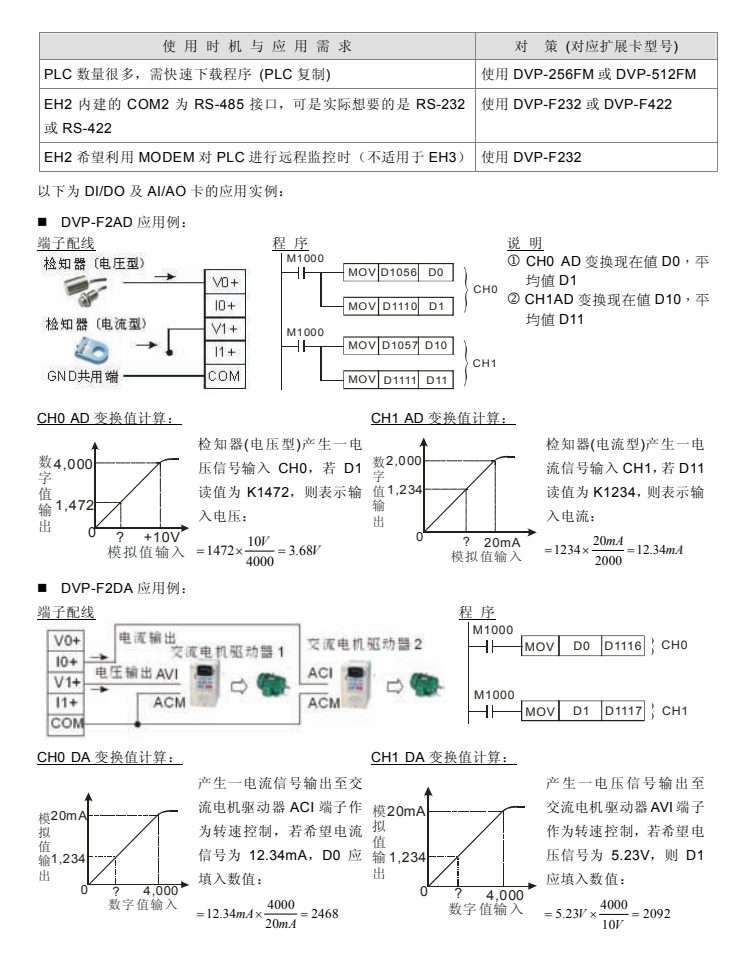